## Etiketten

Für die Artikelauszeichnung im Proshop sollten Sie Etiketten verwenden, die gut lösbar sind.

Grundsätzlich wird für jeden Wareneingang eines Artikels, der den Status "normal" aufweist, der Etikettendruck automatisch gespeichert. Sie können somit mehrere Artikeleingänge bearbeiten, die Etiketten hierzu lassen sich zu einem späteren Zeitpunkt gesamt ausdrucken.

Falls Sie jedoch zusätzliche Etiketten für einzelne Artikel nachdrucken möchten, so ist dies auch jederzeit machbar.

Sie finden in PC CADDIE unter **Artikel/Drucken.../Etiketten** das Fenster zum Drucken der Etiketten.

| Artikel-Etiketten                                          | ×          |
|------------------------------------------------------------|------------|
| Reihenfolge:<br>Warengruppe, Bezeichnung<br>Artikelnummer  | Drucken F8 |
| Nur diesen Artikel:                                        | 2          |
| Nur diese Warengruppen:                                    | 3          |
| Nur dieser Lieferant                                       | 0          |
| Etikettenanzahl gemäß Lieferung:                           | 6          |
| von 23.12.10 bis 23.12.10 Erster bedruckbarer Aufkleber: 1 | 0          |
| Aufklebereinstellungen festlegen F7                        | 8          |
| 📚 Etiketten aus dem Etikettenspeicher drucken 🕞            | 9          |
| Etikettenspeicher komplett leeren (Reset)                  | 10         |

- 1. Definition der Reihenfolge
- 2. Auswahl von einem bestimmten Artikel
- 3. Auswahl von einer bestimmten Warengruppe
- 4. Auswahl eines Lieferanten
- 5. Optionen mit oder ohne Kleinartikel
- 6. Etikettenanzahl definieren, Etiketten gemäss Lieferung oder gemäss Bestand
- 7. Definition des ersten bedruckbaren Etiketts
- 8. siehe Kapitel unten
- 9. siehe Kapitel unten
- 10. der Etikettenspeicher wird komplett geleert

## Aufklebereinstellungen festlegen

| Etiketten-Aufteilung                                                                                        |                             |                                              |          | ×         |
|----------------------------------------------------------------------------------------------------|-----------------------------|----------------------------------------------|----------|-----------|
| Anzahl der Aufkleber:                                                                                       | nebeneinander               | 4                                            |          |           |
| Seitenränder:                                                                                               | untereinander<br>von links: | 12<br>0,0                                    | mm       | X Abbruch |
| Größe eines Aufklebers                                                                                      | von oben::<br>Breite:       | 9,0<br>48,5                                  | mm<br>mm |           |
| Zeilenabstand:                                                                                              | Hohe:<br>4,0 mm             | 21,0                                         | mm       |           |
| Etiketten-Text:                                                                                             |                             |                                              |          |           |
| ÷~M <name1<br>÷~M<name2< td=""><td></td><td></td><td></td><td></td></name2<></name1<br>                     |                             |                                              |          |           |
| ÷~C* <artnrbarco><br/>÷~C*<artnrbarco></artnrbarco></artnrbarco>                                            | <del>.</del>                | ~c•<br>~c•                                   |          |           |
| ÷~S • <artnr< td=""><td>&gt;-<ki>²~1</ki></td><td>M<preis< td=""><td>:</td><td></td></preis<></td></artnr<> | >- <ki>²~1</ki>             | M <preis< td=""><td>:</td><td></td></preis<> | :        |           |
|                                                                                                    |                             |                                              | -        |           |
|                                                                                                    |                             |                                              |          |           |

Hier definieren Sie die Masse Ihrer Etiketten. Die Größe Ihrer Etiketten können Sie auf der Verpackung ablesen und entsprechend einstellen.

Bitte belassen Sie das Feld "Etiketten-Text" in der Grundeinstellung. Falls Sie Änderungen hierfür wünschen, kontaktieren Sie bitte den PCC Support.

## Etiketten aus dem Etikettenspeicher drucken

Nach der Eingabe eines Wareneingangs werden die Etiketten automatisch in dem Etikettenspeicher gesammelt. Hier werden sie gedruckt.

| Etiketten drucken                                                                                      | ×            |
|----------------------------------------------------------------------------------------------------|--------------|
| Es sind 1 neue und 0 alte<br>Etiketten zum Ausdruck vorgesehen.<br>Sollen diese jetzt gedruckt werden? | ✓ <u>O</u> K |
| Ja, jetzt drucken<br>Später drucken<br>Gespeicherte Etiketten löschen                                  |              |
| Erstes bedruckbares Etikett: 1                                                                         |              |
| O Etiketten-Liste bearbeiten F7                                                                        |              |

Mit **Etiketten-Liste bearbeiten** können Sie einzelne Etiketten löschen, die Anzahl der Etiketten verändern oder die Liste ganz leeren.

| Etiketten                                                                                                    | ×         |
|----------------------------------------------------------------------------------------------------|-----------|
| Diese Etiketten sind zum Ausdruck vorgesehen:                                                                                                    |           |
| ESLH       Big Bertha Driver - Stahl - Driver 12.5*       1         Auf Null = Löschen       F5       Liste leeren         10       :1       ±1       +10 | X Abbruch |

## Schriftart der Barcodes

Damit die Artikelnummern in Barcodes gewandelt werden, ist die korrekte Einstellung der Schriftart notwendig. Hierfür wird die Schriftart 12 Code39 gebraucht:

| Druck-Layout-Einstellung                   | g                                  |                 | ×                      |
|--------------------------------------------|------------------------------------|-----------------|------------------------|
| Seitenlayout-Befehle:<br>Startknopf: Oben: | Knopfbezeichnung:<br>Abstand gross | Einstellen      | ✓ <u>O</u> k           |
| Unten                                      | Abstand klein                      | Einstellen      | X Abbruch              |
| Scorekarten einstellen                     | Einzahlungssche                    | eine einstellen |                        |
| Schriftarten:                              |                                    |                 | Fettdruck              |
| Normal:                                    | 13 Arial                           | Wahl            |                        |
| Mittel (Scorekarten):                      | 10 Arial                           | Wahl            | Kursivdruck            |
| Schmalschrift:                             | 8 Arial                            | Wahl            | <u>U</u> nterstreichen |
| Groß (Überschriften):                      | 26 Arial                           | Wahl            |                        |
| Breit (Zwischen-Über):                     | 18 Arial                           | Wahl            |                        |
| Nicht prop., normal:                       | 12 Courier New                     | Wahl            |                        |
| Nicht prop., schmal:                       | 7 Courier New                      | Wahl            |                        |
| OCR-B (VESR):                              | 12 OCR-B                           | Wahl            |                        |
| Barcode:                                   | 12 Code39                          | Wahl            |                        |
| Font-Korrekturfaktor:                      | 0,9950 Bildschirm                  | 1,0000          |                        |
| Linien: Hori.: einfach:                    | 0,30 mm dic                        | k: 0,60 mm      |                        |
| Vert.: einfach:                            | 0,30 mm dic                        | k: 0,60 mm      |                        |
| Höhe: Briefkopf 22,0                       | Absender 48,0 Ad                   | resse: 55,0 mm  |                        |
| Weitere Seitenl                            | ayout-Einstellungen                |                 |                        |
| ▶ Layout <u>l</u> aden                     | ► Layout <u>b</u> e                | enennen         |                        |
|                                            |                                    |                 |                        |